# **Sending Letters to Clients**

### All Attorneys except Dan/Don

- 1. After receiving approval from the attorney, open CORO version.
- 2. Check dates and any other possible formatting errors.
- 3. Add attorney e-signature
- 4. File -> save as Adobe PDF -> Desktop
- 5. Check Enclosures in TM or email chain and drag and drop them into the PDF letter
- 6. Save PDF letter to TM
  - a. **Code**: EXEC (for "Executed Copy")
  - b. Desc: Same as Coro (paste CORO name)
  - c. Staff: You + Attorney (if Jeff's letter then you + Jennifer)
    - i. This is who will get the follow-up so if you're sending for someone else put you+them+attorney
  - d. Follow-Up: Adjust as necessary (please refer to Follow-Up cheat sheet)
  - e. Save and close
- 7. Save JPEG image of the first page of your letter
  - a. Shift + select first page in PDF
  - b. Right click -> extract page
  - c. File -> Save As -> Image (JPEG) -> Save to Desktop
  - d. Close out of extracted pages
- 8. Click on the envelope in Reader and attach to email
  - From: your email
  - To: copy from CORO

**CC:** copy from CORO (if applicable); the attorney you are sending on behalf of (If Jeff, cc Jennifer)

Subj: Copy Re Line from CORO

\*if the mark is an image copy the matter reference\*

Body: Insert "Other Attorney" signature block

• Edit "Dear\_\_\_" and attorney name

Insert JPEG: Insert -> Picture -> Select from Desktop

#### 9. DOUBLE CHECK EVERYTHING

- 10. Send
- 11. Save the email to Time Matters

# Sending Dan/Don Letters to Clients

- 1. After receiving approval from the Don, open CORO version.
- 2. Check dates and any other possible formatting errors.
- 3. Add D.M. Cislo Esq. E-signature
- 4. File -> save as Adobe PDF -> Desktop
- 5. Check Enclosures in TM or email chain and drag and drop them into the PDF letter
- 6. Save PDF letter to TM
  - a. Code: EXEC (for "Executed Copy")
  - b. Desc: Same as Coro (paste CORO name)
  - c. Staff: You + QCC
    - i. This is who will get the follow-up so if you're sending for someone else put you+them+attorney
  - d. Follow-Up: Adjust as necessary (please refer to Follow-Up cheat sheet)
  - e. Save and close
- 7. Save JPEG image of the first page of your letter
  - a. Shift + select first page in PDF
  - b. Right click -> extract page
  - c. File -> Save As -> Image (JPEG) -> Save to Desktop
  - d. Close out of extracted pages
- 8. Click on the envelope in Reader and attach to email
  - From: your Dan email
    To: copy from CORO
    CC: copy from CORO (if applicable);
    Subj: Copy Re Line from CORO
    \*if the mark is an image copy the matter reference\*
    Body: Insert "Dan's Signature" signature block
    - Edit "Dear\_\_"

Insert JPEG: Insert -> Picture -> Select from Desktop

### 9. DOUBLE CHECK EVERYTHING

- 10. Send
- 11. Save the email to Time Matters